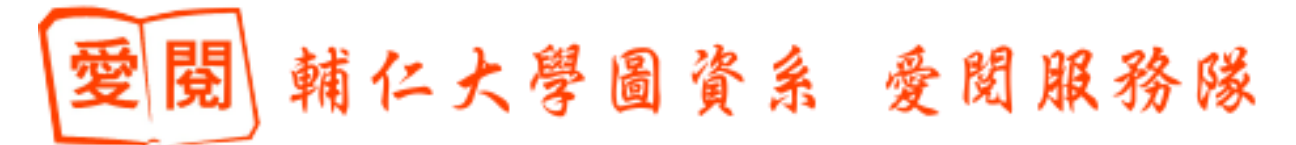

電子報/車票訂購

# 銀向e生活 2011/8/8

聯合新聞網

#### 🚯 設為首頁 5折景觀雙人套餐!夜光高鐵

5月4日星期三 🛛 台北 🖂 🌧 20°c ~ 23°c 🛛 🗾 🔤 🔜 三 手機版

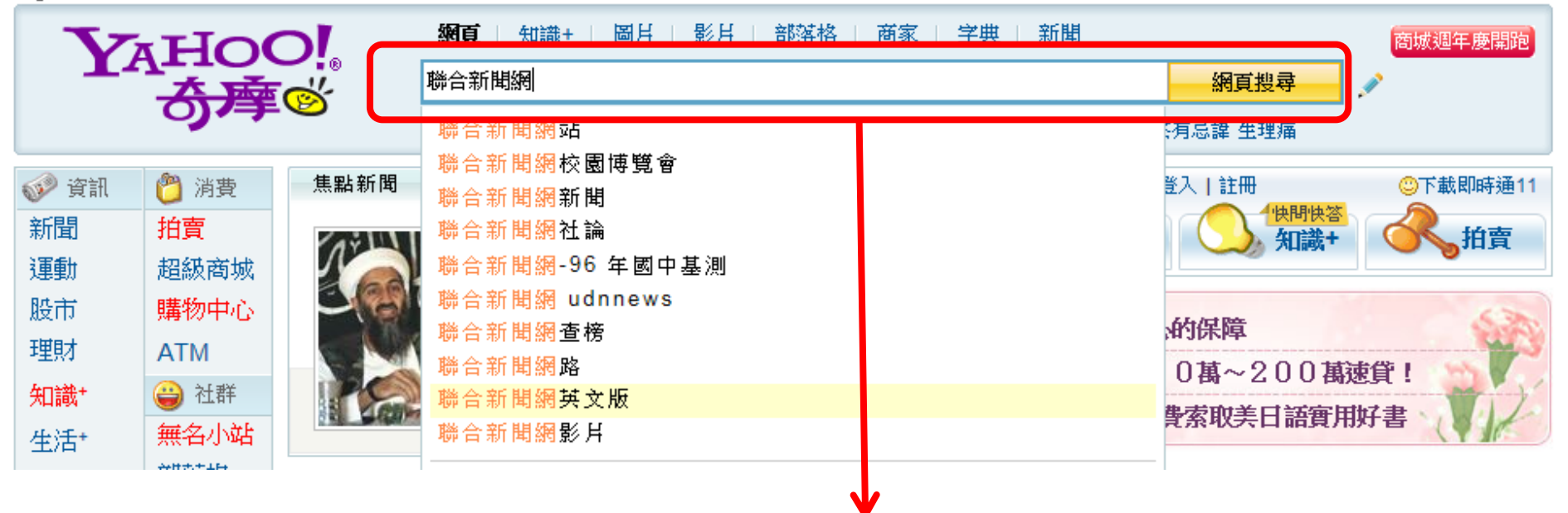

在奇摩搜尋欄位上打「聯合新聞網」 (カーワィ 厂さィ エーム メムィ メセン)

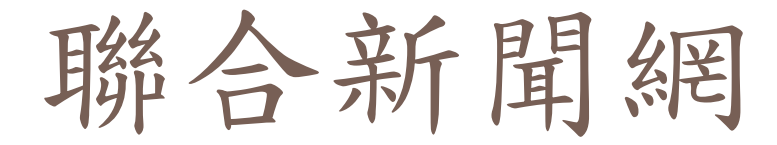

# 嘛! 您好 會員登入 說明

| <b>網頁 │ <u>知識+</u> │ 圖</b> 且 │ 影且 │ 部落格 │ 商家 │ 新聞 │ 字典 │ 購物 │ 更多 ┯ |    |
|--------------------------------------------------------------------|----|
| 聯合新聞網                                                              | 搜尋 |
|                                                                    |    |
| 顯示: ⑧ 台灣網頁優先 ◎ 全球網頁 ◎ 繁體中文                                         |    |

相關詞:udn聯合新聞網,聯合新聞網站,聯合新聞網校園博覽會,und聯合新聞網,聯合新聞網新聞, 融合新聞網社論,更多 聯合新聞網|首頁... Udn.com/NEWS - 更多此站結果

#### 聯合新聞網觸動未來新識力

... 聯合書報攤 udn shopping 數位閱讀 進修線上 職場行家 活動線上 網群與速覽 影音 時事 生活 消 費 娛樂 我是記者 哇新聞 討論 最新 發燒 臉譜 圖片 追星娛樂 話題 影音 圖庫 電影 音樂 查電影 理 財 股市看盤 研究報告 基金 個人理財 樂透 ...

udn.com/NEWS/main.html - <u>更多此站结果</u>

#### .more

mag.udn.com - <u>更多此站结果</u>

聯合新聞網

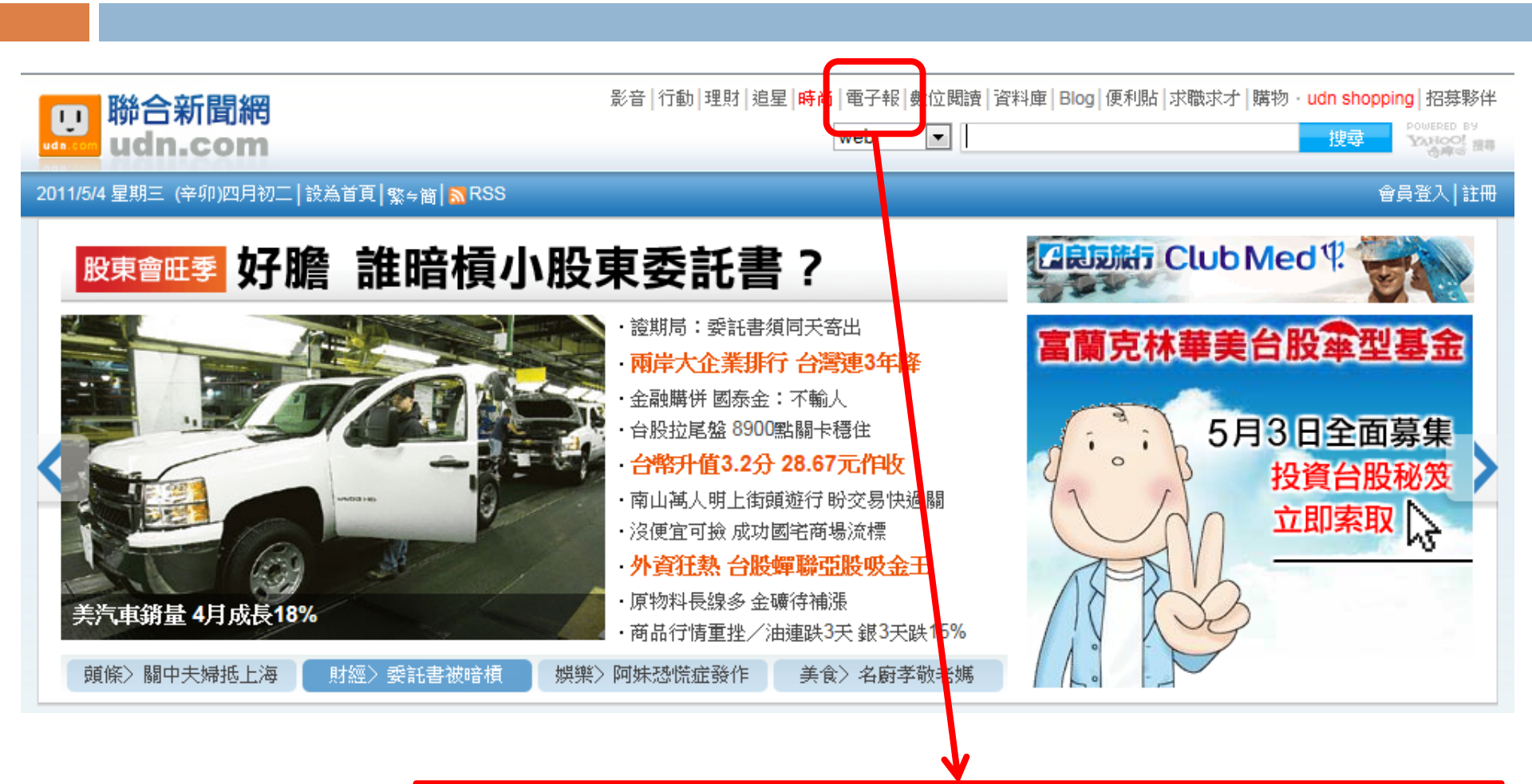

|電子報| 右上角有「電子報」的選項

# 聯合新聞網

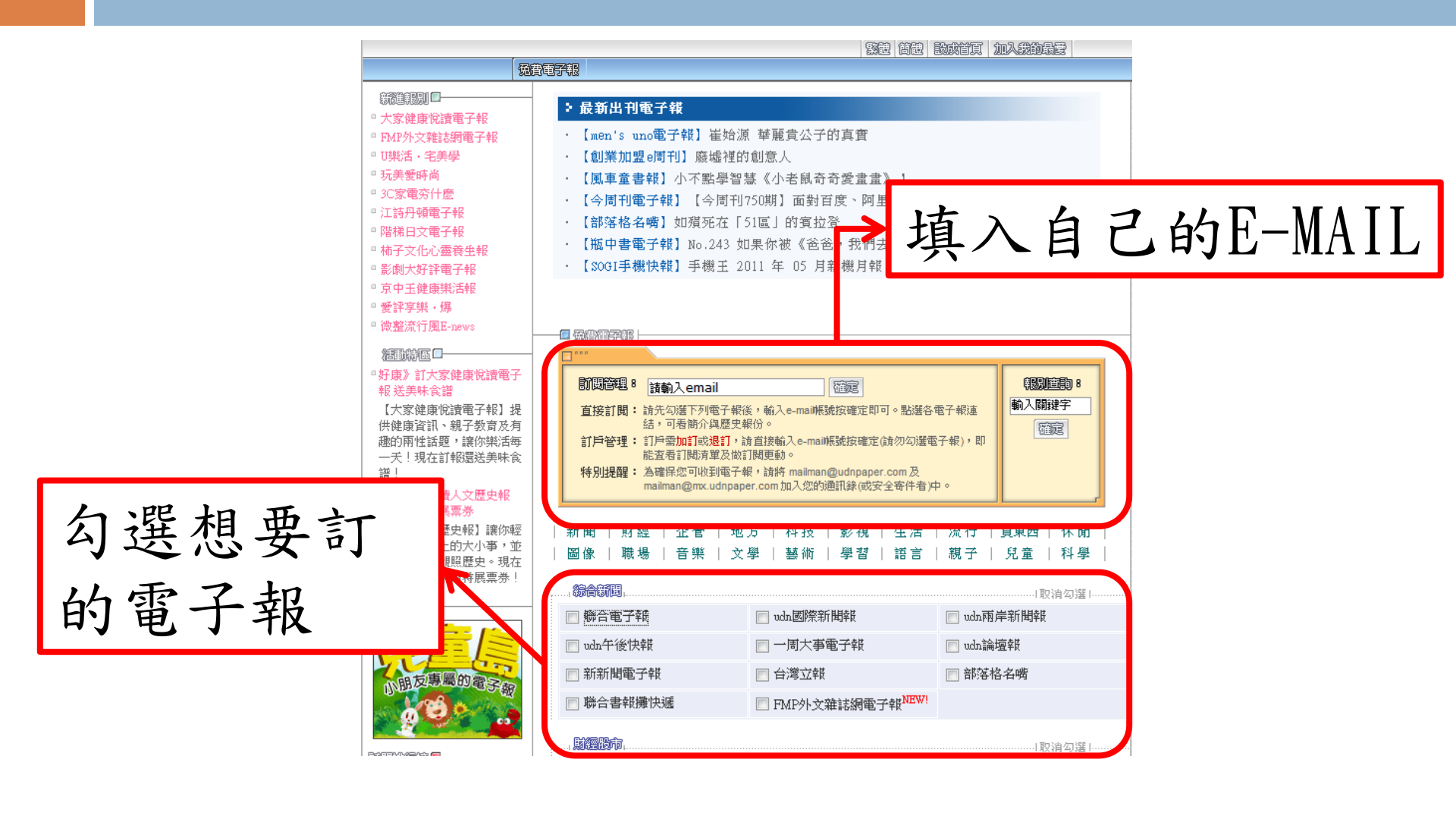

電子報訂購

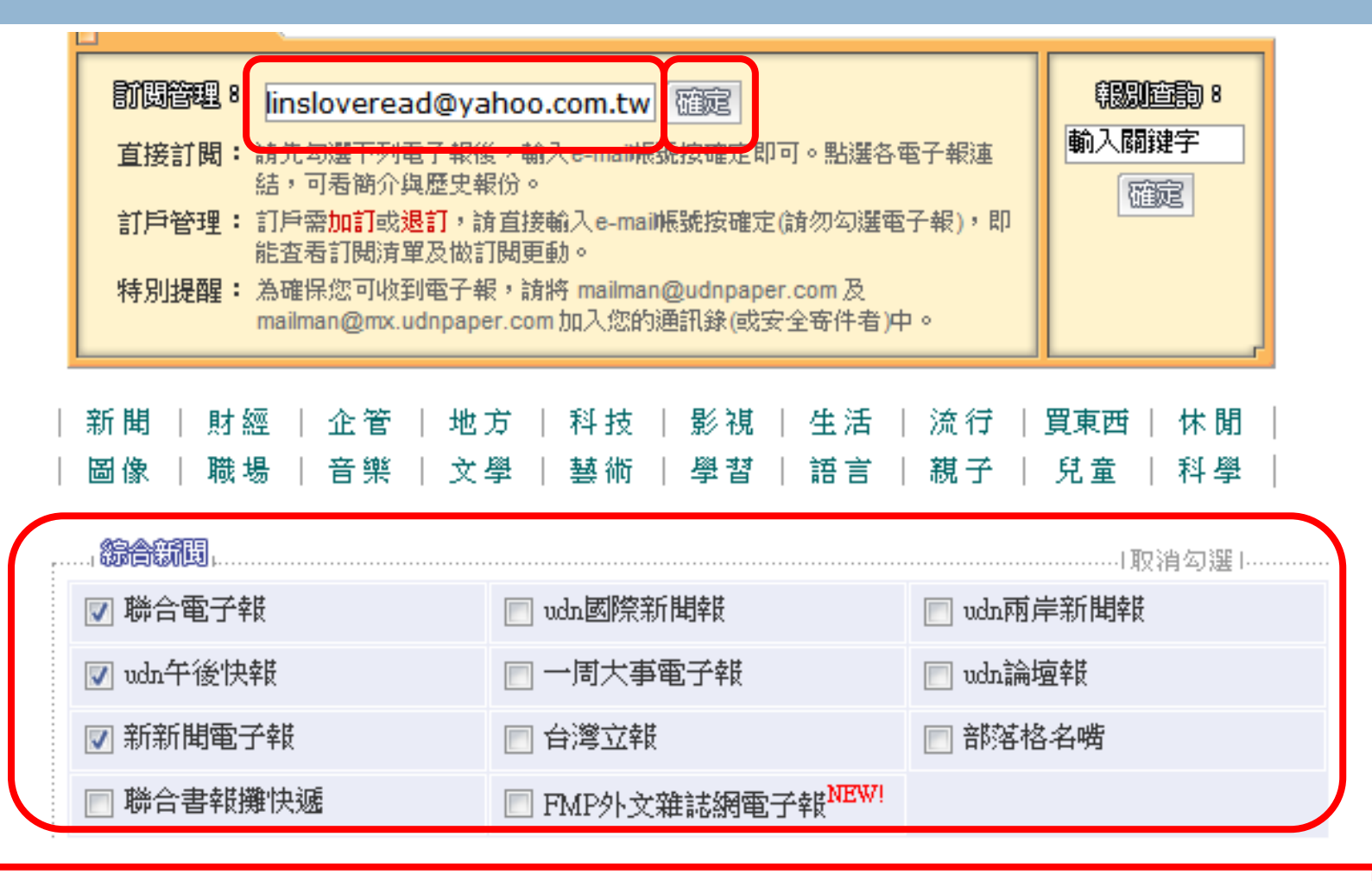

填完E-MAIL和勾選完電子報後,按下確定

電子報訂購

| 感謝您使用 linslovercad@yahco.com.tw 這個信箱訂閱電子報。<br>您將會收到最新的訂閱通知信。 |                 |  |  |  |  |  |  |  |
|--------------------------------------------------------------|-----------------|--|--|--|--|--|--|--|
| 如果您要繼續訂閱PDA版本電子報,請至 <mark>隨身行電子報</mark> 。                    |                 |  |  |  |  |  |  |  |
| 您是新訂戶,您的註冊信件已經送出,請確認後利用該Mail提<br>謝謝!                         | 供的URL註冊         |  |  |  |  |  |  |  |
| 以下是您今天新訂閱的電子報清單,您將從下期<br>報。                                  | 開始收到這些電子        |  |  |  |  |  |  |  |
| 聯合電子報                                                        | 拉下磁定後, 就命山珇     |  |  |  |  |  |  |  |
| udn股市快遞                                                      | 牧 作 化 夜 小 百 山 儿 |  |  |  |  |  |  |  |
| udn午後快報                                                      | 你訂的電子報清單~       |  |  |  |  |  |  |  |
| 數位之牆電子報                                                      | 山站中七计明雨乙却啰!     |  |  |  |  |  |  |  |
| 新新聞電子報                                                       | 也机元成司阅电丁報雜!     |  |  |  |  |  |  |  |
| 數位出版電子報                                                      | 繁體圖文版           |  |  |  |  |  |  |  |

電子報訂購

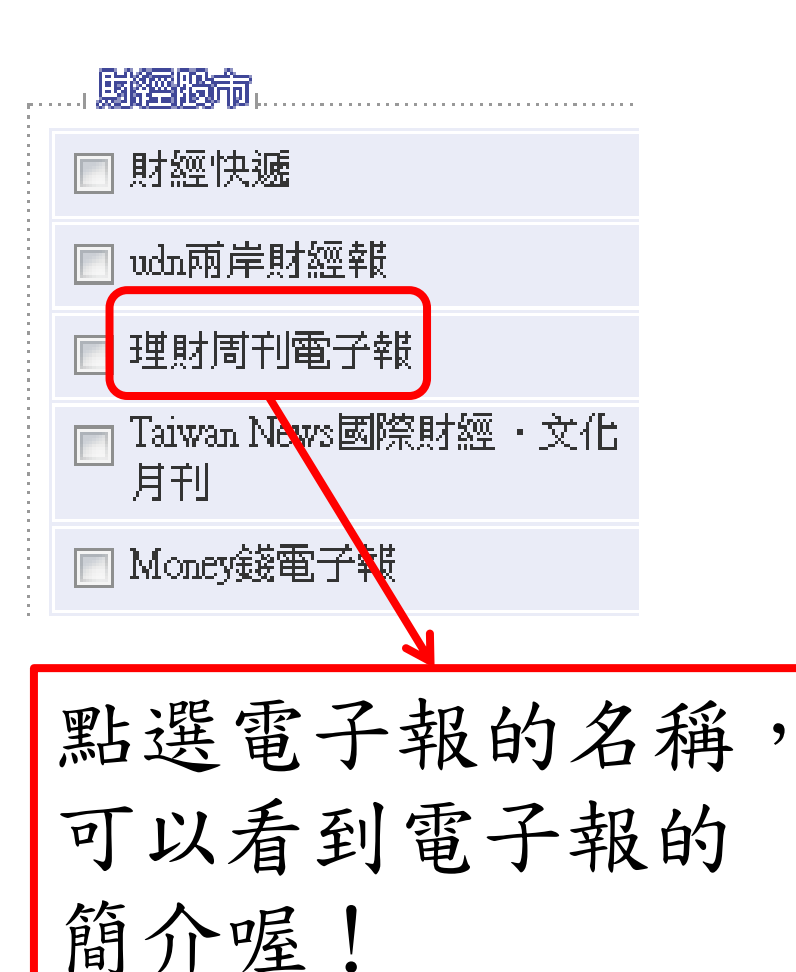

| _       | \$50125A                                                                                                    |    |     |         |
|---------|----------------------------------------------------------------------------------------------------|----|-----|---------|
|         |                                                                                                    |    |     |         |
|         |                                                                                                    | 報  | 名:  | 理財周刊電子報 |
| -       |                                                                                                    | 格  | 式:  | 圖文線上閱讀版 |
| 1 11 11 | A CONTRACTOR CONTRACTOR CONTRACTO | 發報 | 頻率: | 每週三     |
| 11111   | B) analysis of a second second sec    | 内容 | 提供: | 理財周刊    |

【理財周刊電子報】提供讀者全方位理財資訊,每周報導國內外產業新聞、全方 位理財資訊、最專業的市場預測、最實在的投資建議、最神準的股市分析,幫助 讀者快速掌握市場脈動,把握投資先機。閱讀【理財周刊電子報】,讓您的「投 資智商」再升級!

【理財周刊電子報】每週三發行,將提供隔日出刊的最新一期雜誌「封面故 事」,並輪流搭配「新聞焦點」、「財經生活」、「帶你看世界」、「特別企 劃」等各精彩單元內容,不容錯過!!

🔲 麗史報紛

|   | 最近面期电子報               | 目期                     | 稽武 |
|---|-----------------------|------------------------|----|
| 1 | 【理財周刊559期】匯變破28元主流股也變 | 2011-05-11<br>16:00:00 | Н  |
| 2 | 【理財周刊558期】 衝萬點 勉镍領先股  | 2011-05-04<br>15:40:00 | Н  |
| 3 |                       |                        |    |
| 4 | 點這可以看到內               | 内容                     | н  |

# 生活、休閒的電子報推薦

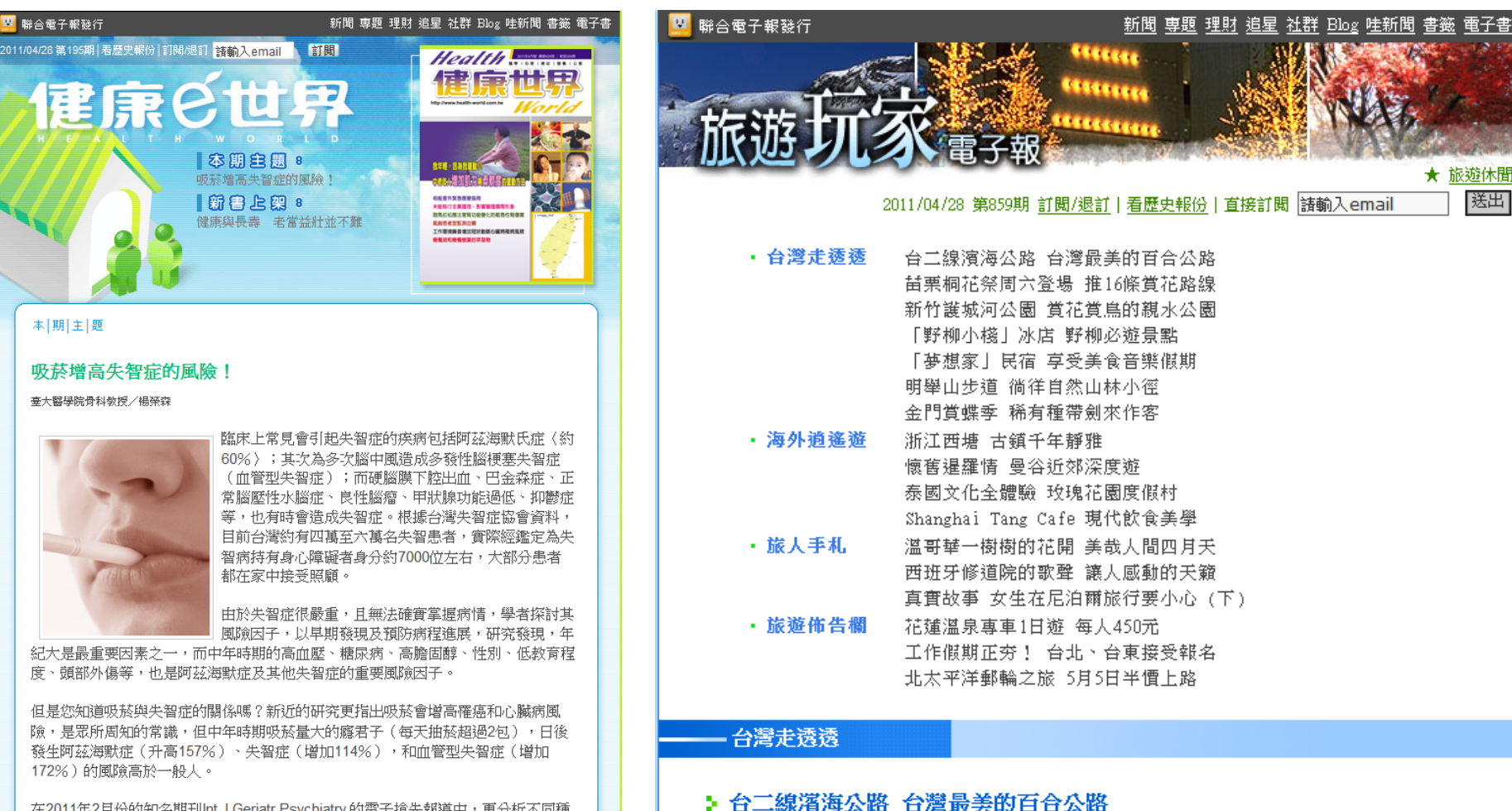

在2011年2月份的知名期刊Int J Geriatr Psychiatry的電子搶先報導中,更分析不同種族的情況,這是一篇來自英國的研究;他們共針對七國開發中國家進行研究,探討吸菸和失智症的關係,尤其是吸菸和血管型失智症的關係與吸菸和阿茲海默症的相關

特約記者邱淑玲/UDN旅遊休閒

進入台灣鐵路局網站

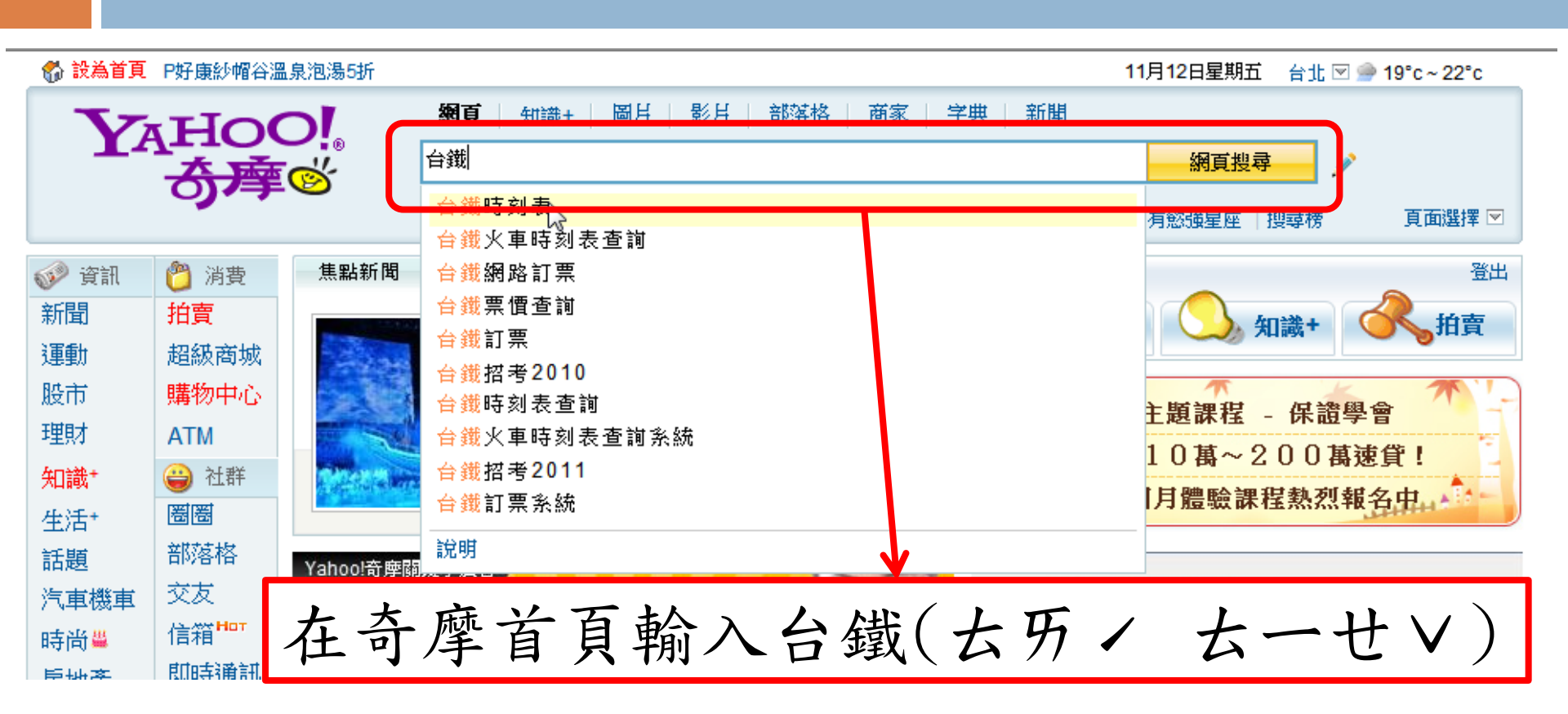

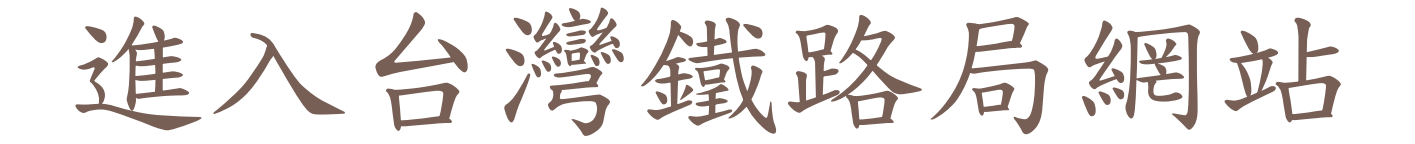

| <b>網頁</b> │ <u>知識+</u> │ 圖片 │ 影片 │ 部落格 │ 商家 │ 新聞 │ 字典 │ 購物 │ 更多 → |    |
|-------------------------------------------------------------------|----|
| 台鐵                                                                | 搜尋 |
|                                                                   |    |
| 顯示: 💿 台灣網頁優先 🔘 全球網頁 🔘 繁體中文                                        |    |

相關詞: 台鐵時刻表, 台鐵火車時刻表查詢, 台鐵網路訂票, 台鐵女列車長, 台鐵票價查詢, 台鐵訂票系統, 更多,

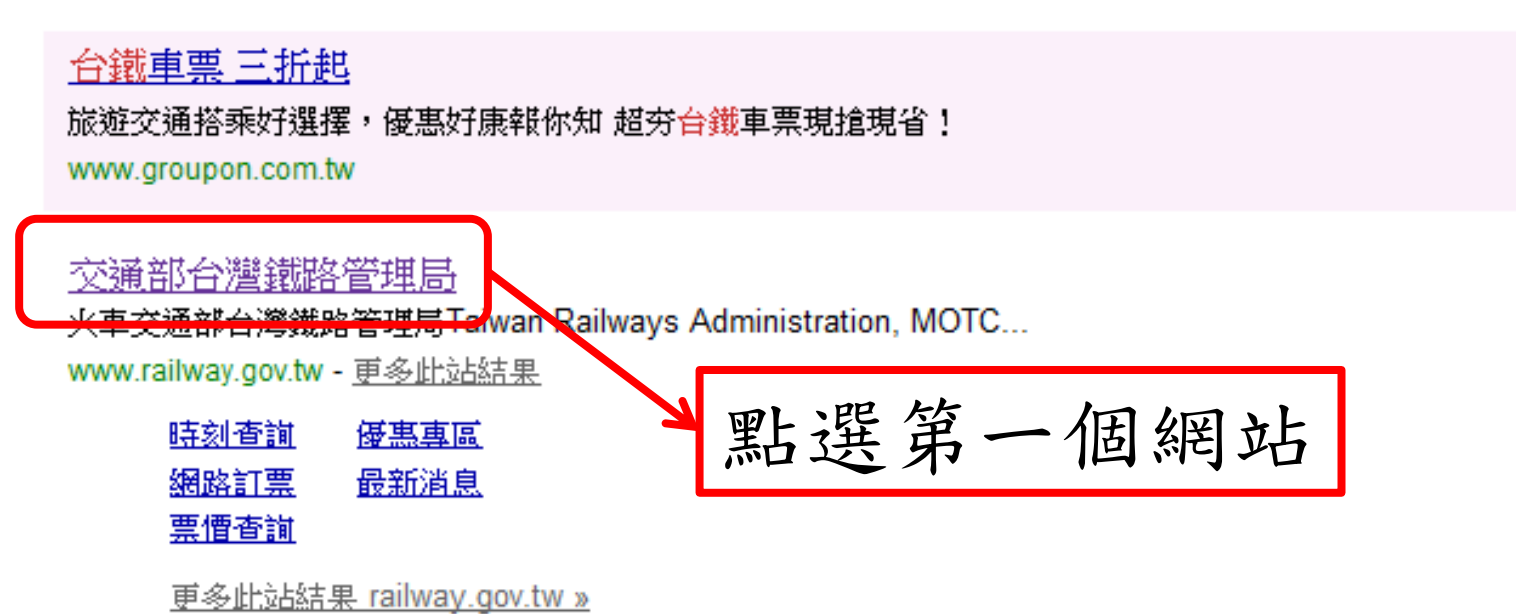

# 查詢台鐵時刻表-步驟-

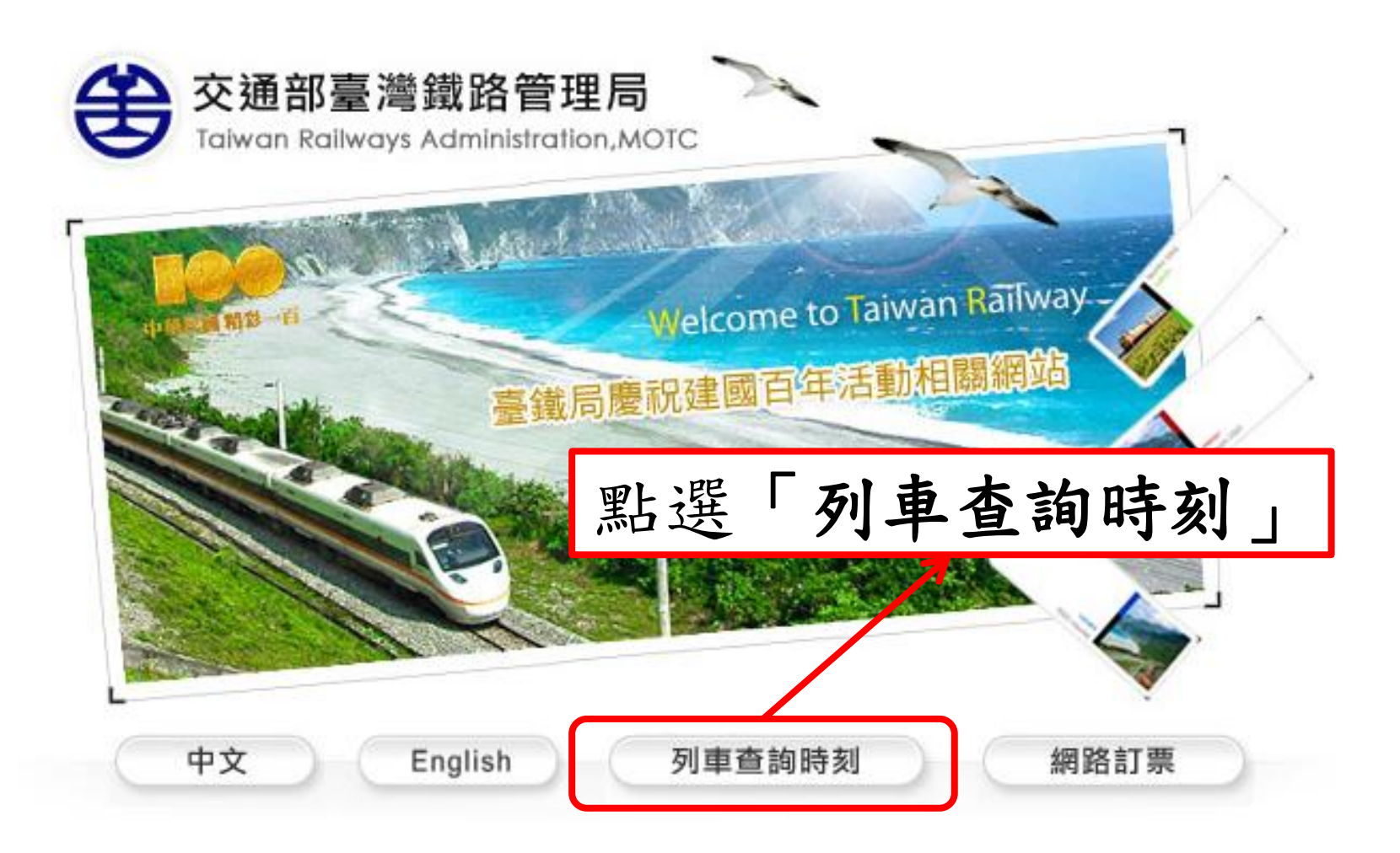

查詢台鐵時刻表-步驟二

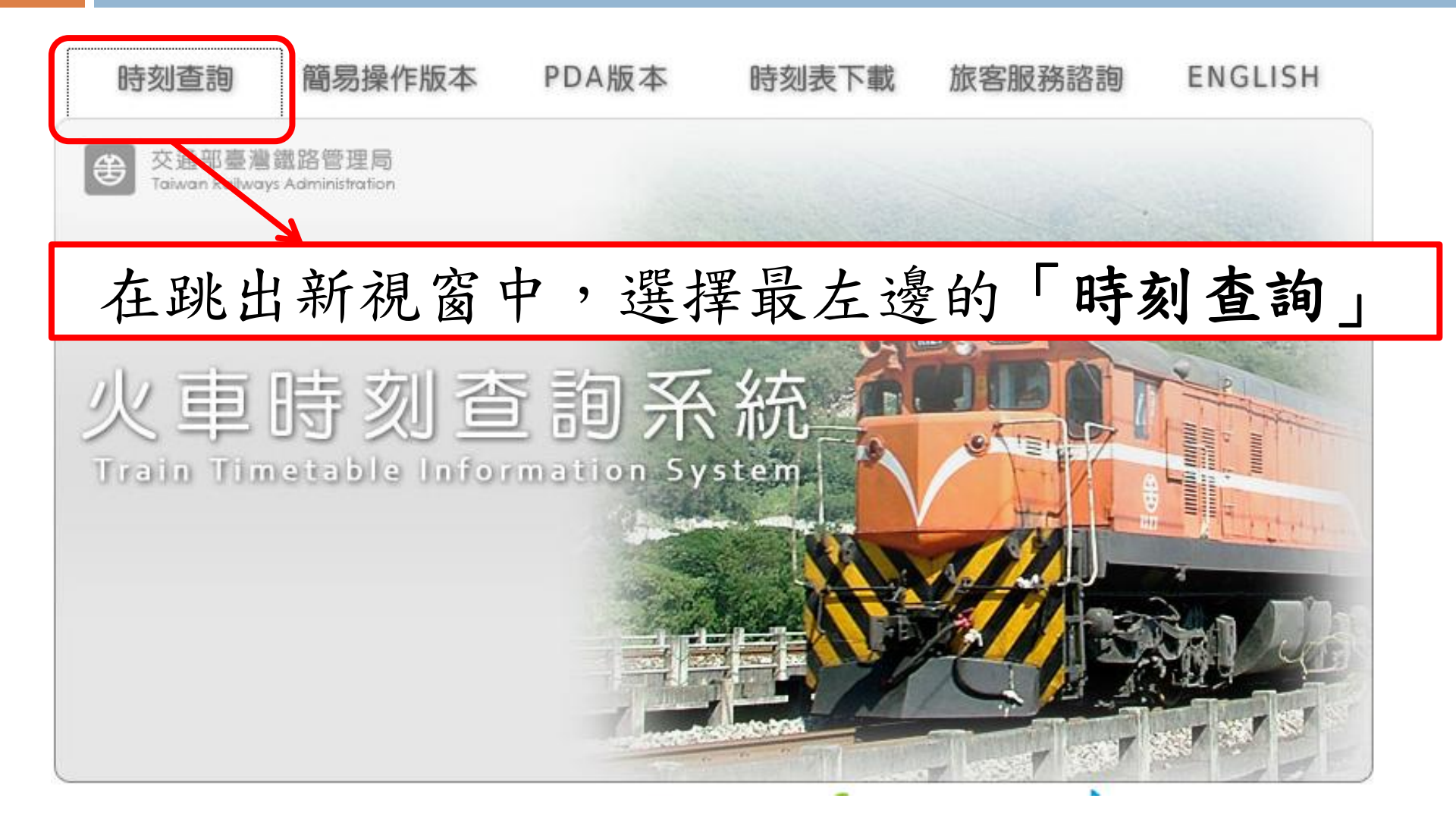

查詢台鐵時刻表-步驟三

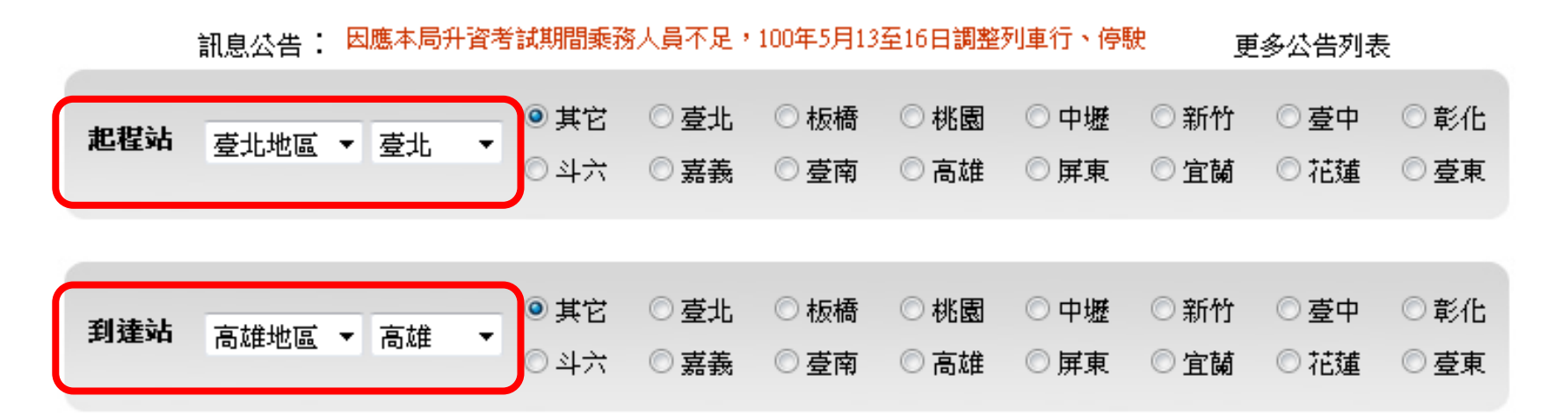

| 選擇車種        |     |    |     |        |      |      | 選擇         | 查詢 | 日期                    |
|-------------|-----|----|-----|--------|------|------|------------|----|-----------------------|
| ◎ 数45克对1声   |     |    | •   | 民國     | 100年 | 5月   | •          |    | ●操作說明                 |
| ♥ 到號/小中     |     | H  | —   | _      | Ξ    | 四    | 五          | 六  | 您選擇的乘車時間為:            |
| ◎ 非對號列車     |     | 1  | 2   | 3      | 4    | 5    | 6          | 7  | 日期 100/5/13           |
| U 141 W 141 |     | 8  | 9   | 10     | 11   | 12   | 13         | 14 | □末眼 00:00 ▼ 云 23:59 ▼ |
| ◎ 所有重種      |     | 15 | 16  | 17     | 18   | 19   | 20         | 21 |                       |
| 0 ////14/12 |     | 22 | 23  | 24     | 25   | 26   | 27         | 28 | 查訶                    |
|             |     | 29 | 30  | 31     |      |      |            |    |                       |
| 吧四上的        |     | エリ | 1、土 | = \. I | . 11 | ) n- | <b>t</b> A | 日人 | 4 山下大山                |
| 进择起程站       | 5 ` | 到  | 理   | 立      | 言方   | てに   | 于后         | 可行 | 发, 按卜 鱼 锏             |

查詢台鐵時刻表-步驟四

| 車次   |                     | 依 🔘  | 要價查調  麦善素 |            |                               |                  |               |                      |
|------|---------------------|------|-----------|------------|-------------------------------|------------------|---------------|----------------------|
| 1013 | 車種                  | 車次   | 經由        | 始發站->到捷站   | 臺北<br>開車時間□                   | 高雄<br>到達時間□      | 行號時間□         | 備註                   |
| 19 🗲 | 自強                  | 1013 | 山         | 七堵 至 高雄    | 10:00                         | 14:37            | 4小時37分        | 🛃 🔙 毎日行駛             |
| 15   | 莒光                  | 19   | 海         | 七堵 至 高雄    | 10:35                         | 17:05            | 6小時30分        | 😫 每日行駛               |
| 1017 | 自強                  | 1017 | 山         | 花蓮 至 高雄    | 11:00                         | 15:55            | 4小時55分        | 🛃 🔙 🗐 每日行駛           |
|      | 自強                  | 1019 | 山         | 七堵 至 屏東    | 12:00                         | 16:50            | 4小時50分        | 🛃 🔙 🗐 每日行駛           |
| 1019 | 圖示説明: <u> / /</u> 太 | 律關號、 | wa 加      | 1班車、 🚬 可攜帶 | 「置於攜車袋<br><mark>2、</mark> 跨日車 | 之自行車」<br>、 🧕 每天行 | (放置12車)<br>7駛 | 、 🔼 附掛餐車、 表 設殘障旅客専用座 |

點選查詢後會列出符合條件的班次, 選擇要搭的「車次」可以看到更詳細時刻表

查詢台鐵時刻表-步驟五

| 1013次自強 | 經由:山 | 09:26 七堵 開    | 車> 14:37 高加        | 進到達 |
|---------|------|---------------|--------------------|-----|
|         |      | 昌 <u>友善列印</u> |                    |     |
| 序號      | 站名   | 到達時間          | 開車時間               |     |
| 1       | 七堵   |               | 09:26              |     |
| 2       | 汐止   | 09:35         | 09:37              |     |
| 3       | 松山   | 09:47         | 09:49              |     |
| 4       | 臺北   | 09:55         | <mark>10:00</mark> |     |
| 5       | 板橋   | 10:09         | 10:10              |     |
| 6       | 桃園   | 10:28         | 10:30              |     |
| 7       | 中壢   | 10:38         | 10:40              |     |
| 8       | 新竹   | 11:07         | 11:08              |     |
| 9       | 竹南   | 11:22         | 11:23              |     |
| 10      | 苗栗   | 11:35         | 11:36              |     |

點選車次後可以看到該班次會經過的車站和時間

台鐵訂票-步驟-

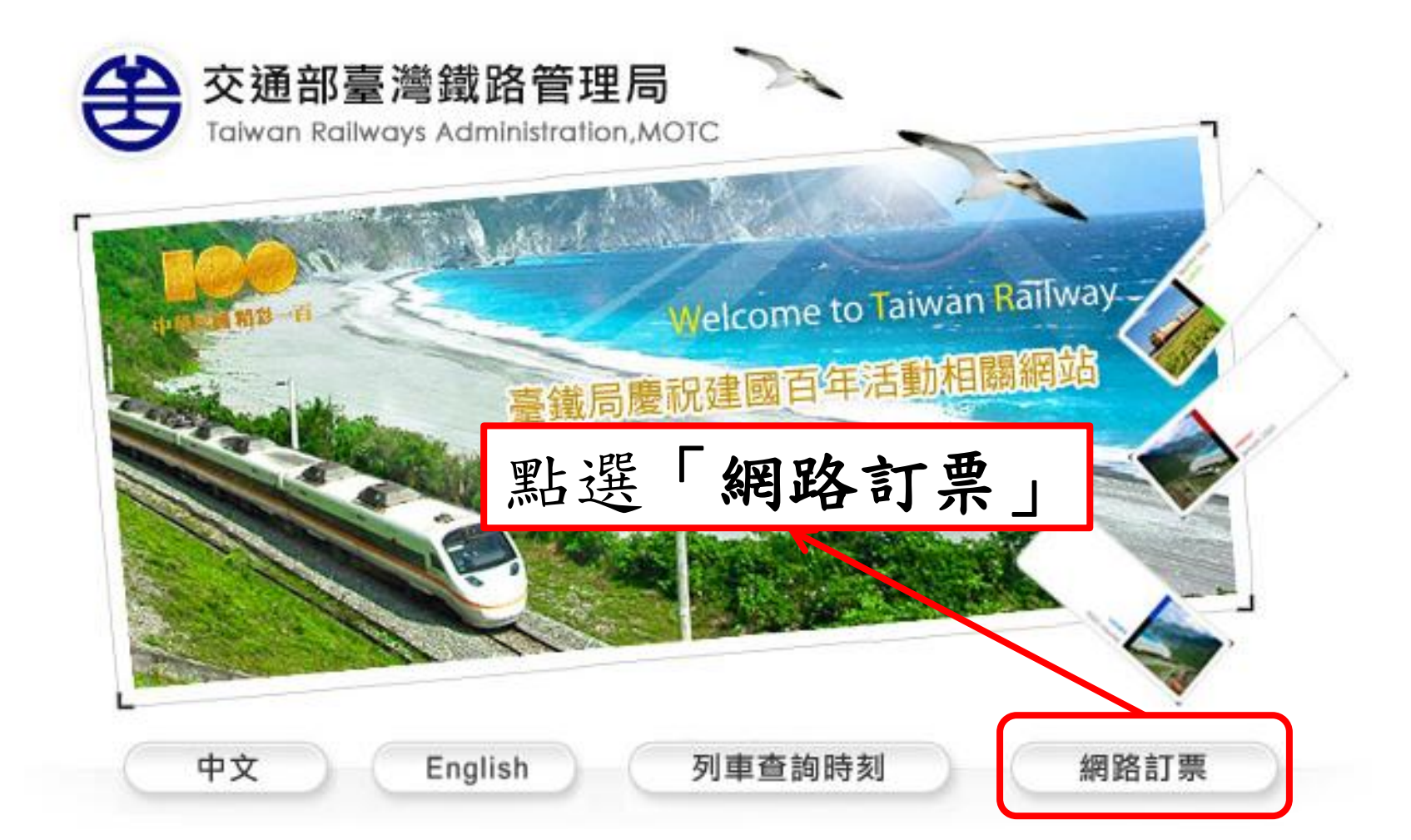

台鐵訂票-步驟

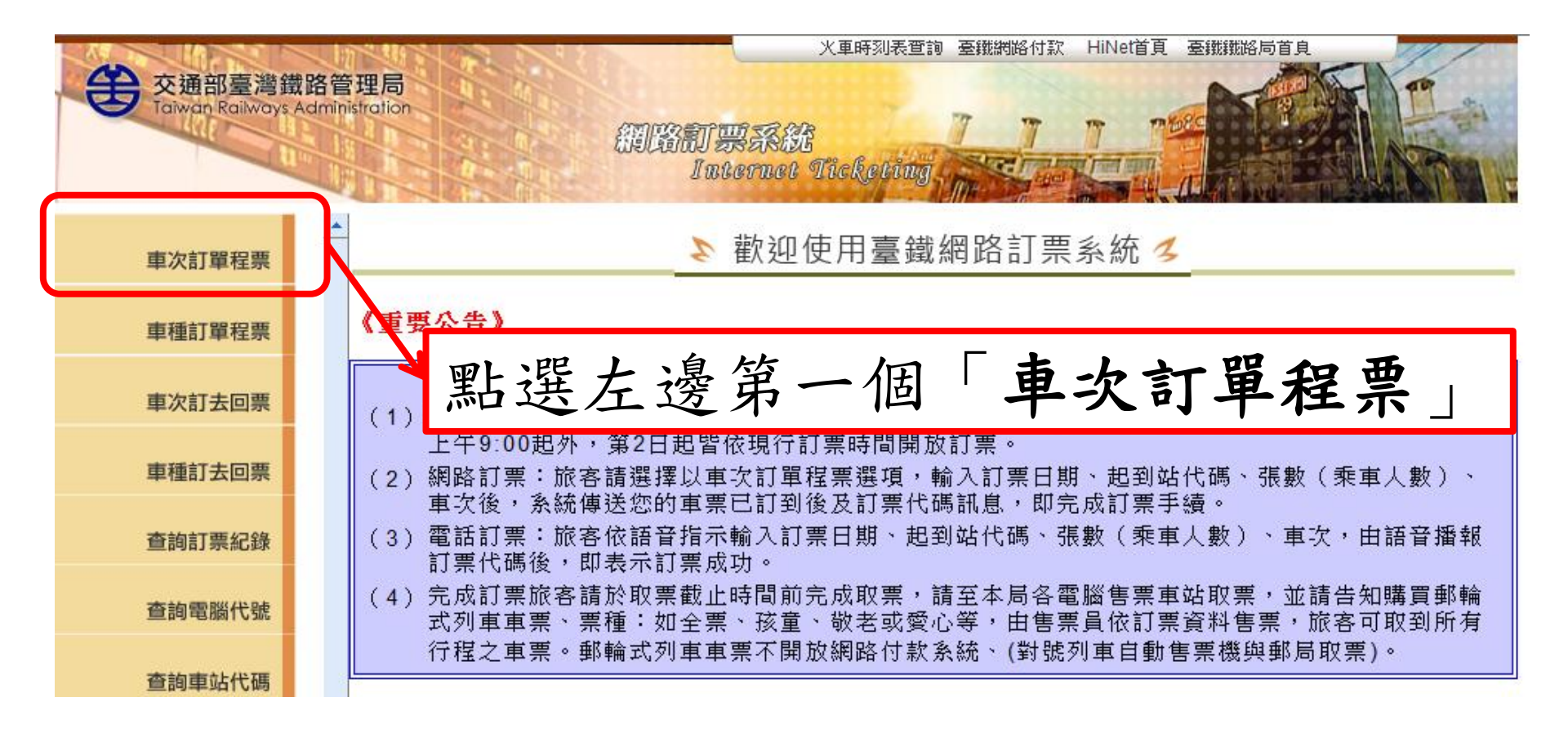

# 台鐵訂票-步驟三

每

|    | ○ 車次訂單和 | 呈票 🧏                                |
|----|---------|-------------------------------------|
|    | 身分證字號:  |                                     |
|    | 起站代碼:   | 004-台東 🔽                            |
|    | 到站代碼:   | 004-台東 🔽                            |
|    | 乘車日期:   | 2010/11/04 [四] 🔽                    |
|    | 訂票張數:   | 1 💌                                 |
|    | 車次代碼:   |                                     |
|    | 訂票作業處理  | 時間可能較長,請等結果出來後再繼續動作,以 <b>免重複訂</b> 票 |
|    |         | 開始訂票                                |
| IJ | 貢資料都要   | 填寫,填完後點選「開始訂票」                      |

台鐵訂票-步驟四 輸入驗證碼(畫面上的數字)後點選「確定」 ○ 圖片驗證檢查 車次訂單程票 9 P 2 5 1 您的車票已訂到 請輸入上方圖形中數字: 語音播放 身 · 身 · 静 字 號: P223484376 確定 電腦代碼: 948264 車次: 1013車種: 自強 ※完成線上訂票後記得 乘車時刻: 2010/11/04 10:00 起站: 台北 到站: 斗六 張數: 01 1. 確認訂票資訊 取票或網路付款截止時間: 車站或郵局請於 2010/11/03 營業時間前完成取票 2. 注意取票/付款時間 網路付款則請於 2010/11/04 AM 01:00 前付款 您訂的庫位在同一車廂內 3. 訂錯票可點選 取消此車次訂票 「取消此車次訂票」

高鐵訂票

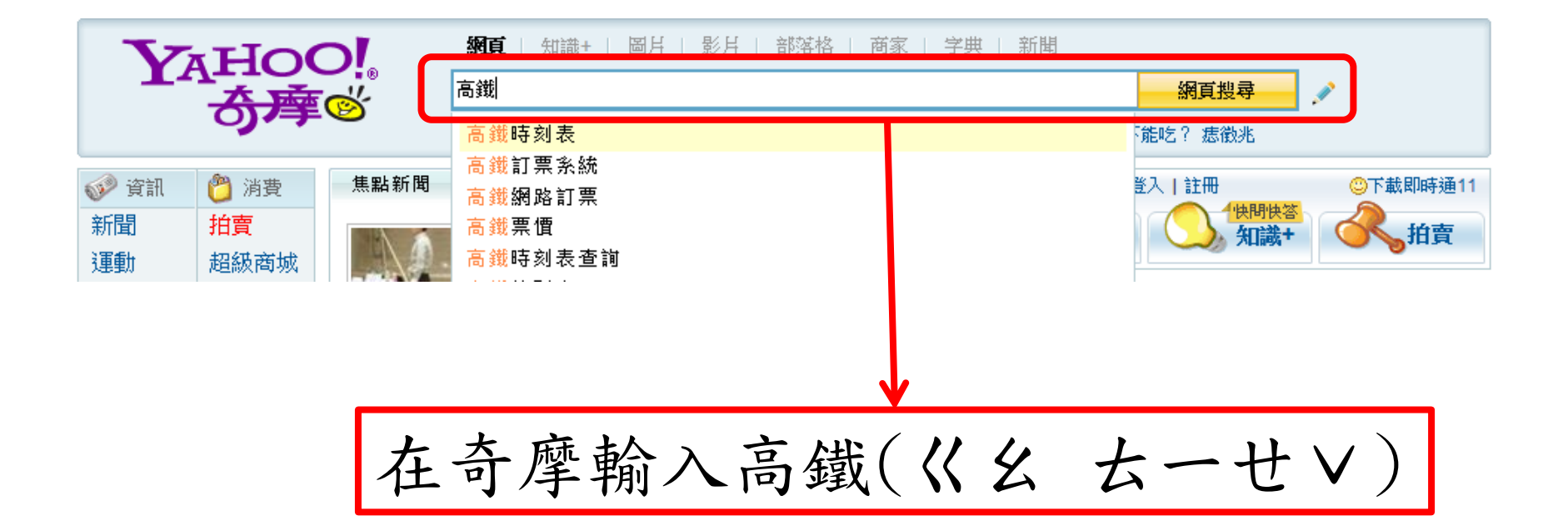

高鐵訂票

顯示: ◎ 台湾網頁優先 ◎ 全球網頁 ◎ 繁體中文

相關詞:高鐵時刻表,台灣高鐵,高鐵訂票系統,高鐵網路訂票,高鐵票價,高鐵時刻表查詢,更多

東南旅遊-訂購高鐵票超便利

高鐵旅遊自由行,絕對精采國內高鐵旅遊盡在東南旅遊網。 www.settour.com.tw

高雄洺德租車高鐵租還超方便

挑戰網路超低價,全新車<u>条1400元起,租車全險保障,車温完期重新,</u>業更好越,

www.mdcar.com.tw

台灣高鐵

提供網路訂票、乘車指南、旅遊資訊、時刻表、票價查詢及週邊商品等服務。 ... 高鐵假期 公司簡介 組織系統 董事會及經營團隊 大事紀要 企業識別 營運業務說明 營運年度概況 ... 高鐵便利商店購取 票 好禮.. 11-04-20 高鐵便利商店購票 好禮週.. 11-04-12 ...

第一個選項點進去

www.thsrc.com.tw - 更多此站結果

| 網路訂位        | 轉乘資訊 |
|-------------|------|
| <u>時刻表</u>  | 高鐵假期 |
| <u>車站資訊</u> |      |

更多此站结果 thsrc.com.tw »

高鐵訂票-步驟 點選網路訂票 **Online Booking** 網路訂票 24h 商務車席 限量升等 時刻表與票價查詢 2011/05/01 - 2011/06/30 Taipei = Zuoying 出發站 請選擇 請選擇 到達站 1 日期 2011/05/05 時間 22:00 • 出發 🔻 刷指定銀行信用卡 商務車廂 限量升等 體驗更尊榮的高鐵禮遇 查詢 升等座位數量有限。台灣高鐵公司保有最後調整、修改或終止本活動內容之權利。

-

¥

퐱

高鐵訂票-步驟二

| 起訖站      | 起程站 請選擇 ▼ 到達站 請選擇 ▼                          |  |  |  |  |  |
|----------|----------------------------------------------|--|--|--|--|--|
| 車廂種類     | ◎ 標準車廂 ◎ 商務車廂                                |  |  |  |  |  |
| 訂位方式     | ◎ 依時間搜尋合適車次 🔘 直接輸入車次號碼                       |  |  |  |  |  |
| 時間       | 去程 2011/05/05 📰 約 諸選擇 ▼ 出發 🔲 訂購回程            |  |  |  |  |  |
| 票數       | 全票 1 ▼ 孩童票(6-11歳) 0 ▼ 敬老票(65歳以上) 0 ▼ 愛心票 0 ▼ |  |  |  |  |  |
| 查詢早島優惠   | □僅顯示尚有早鳥優惠之車次                                |  |  |  |  |  |
|          | 開始查詢                                         |  |  |  |  |  |
| 選擇起程站、到主 | <b>圭站、時間、要訂的張數,之後</b>                        |  |  |  |  |  |
| 再點選開始查詢  |                                              |  |  |  |  |  |

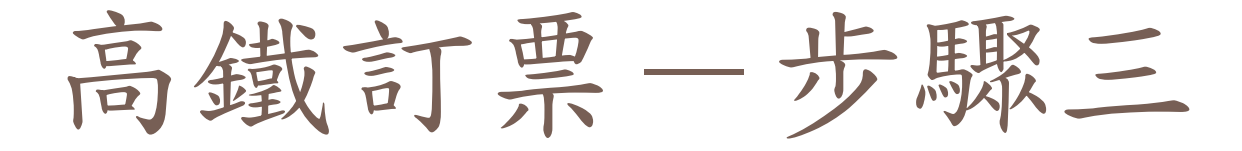

去程: 台北 - 板橋 05/17 (星期二)

| 選擇 | 車次   | 優惠*    | 出發時間  | 到達時間  | 行車時間 |
|----|------|--------|-------|-------|------|
| ۲  | 1627 | 早鳥 9 折 | 09:18 | 09:24 | 0:06 |
| 0  | 127  | 早鳥 9 折 | 09:30 | 09:36 | 0:06 |
| 0  | 629  | 早鳥 9 折 | 09:36 | 09:42 | 0:06 |
| 0  | 131  | 早鳥 9 折 | 09:54 | 10:00 | 0:06 |
| 0  | 633  | 早鳥 9 折 | 10:00 | 10:06 | 0:06 |
| 0  | 135  | 早鳥 9 折 | 10:30 | 10:36 | 0:06 |
| 0  | 637  | 早鳥 9 折 | 10:36 | 10:42 | 0:06 |
| 0  | 139  | 早鳥 9 折 | 10:54 | 11:00 | 0:06 |
| 0  | 641  | 早鳥 9 折 | 11:00 | 11:06 | 0:06 |
| 0  | 143  | 早鳥 9 折 | 11:30 | 11:36 | 0:06 |

\*早鳥優惠僅適用標準車廂對號座全票。

訂位明細

| 行程              | 日期            | 車次   | 起程站 | 到達站 | 出發時間  | 到達時間  |
|-----------------|---------------|------|-----|-----|-------|-------|
| 去程              | 05/17         | 1627 | 台北  | 板橋  | 09:18 | 09:24 |
| <b>車廂:</b> 標準車廂 | <b>票數:</b> 全票 | 1張   |     |     |       |       |

巽 澤要搭 的車次後按 確 認

《更早車次 更晚車次》

確認車次

重新查詢

高鐵訂票-步驟四

### 訂位明細

| 行程  | 日期    | 車次           | 起程站 | 到洼站 | 出發時間  | 到達時間  | 優惠     | 全票   | 敬老、孩童、愛心 | 小計                 |
|-----|-------|--------------|-----|-----|-------|-------|--------|------|----------|--------------------|
| 去程  | 05/17 | 1627         | 台北  | 板橋  | 09:18 | 09:24 | 早鳥 9 折 | 35*1 | -        | <mark>\$</mark> 35 |
| 車廂: | 標準車廂  | <b>票數:</b> 全 | 雲1張 |     |       |       |        |      | 總票價      | \$35               |

取票人資訊

填寫詳細取票人資料將能協助您順利取得您的車票。(以下資料標示 \* 者為必填欄位)

| <b>取票憑證 *</b> (取栗時請依照您輸入之資訊提供適當之證明文件。) |                             |
|----------------------------------------|-----------------------------|
| ◎ 身分證字號                                | (外籍旅客填寫,如護照號碼末四碼非數字者,諸參閱    |
|                                        | <b>店上自八</b>                 |
| 電話 * (擇一填寫,輸入行動電話可收取訂位及付款資訊簡訊確認。)      | · 供上方刀 记 · 电 品              |
| 市話 或 行動電話                              | (*以值的欄位唷)                   |
| <b>看子郵件</b> (輸入電子郵件者,可收取訂位及付款資訊確認郵件。)  | (这会时佩正月)                    |
|                                        |                             |
| 电丁季时十                                  |                             |
| *若於訂位或付款後未收到電子郵件確認信函,請留意您使用的電子郵件糸約     | 充是否將信件歸類至垃圾信件匣或設定阻擋,謝謝您的合作。 |

高鐵訂票

### 乘客資訊

購買敬老票、愛心票者應填寫搭乘者之姓名及身分證字號,於車站或本公司合作之便利商店付款/取票時,須出示附有照片、出生年月日及身分 證字號之有效證件或身心障礙手冊核驗。

| 全票 乘客1:                                                                    |
|----------------------------------------------------------------------------|
| 姓 名 身分證字號 或 企業會員統編                                                         |
| 我已詳閱台灣高鐵網路訂位交易約定事項並且同意遵守所有規定。                                              |
| 請注意:請務必確認您填寫的資訊是否正確,進入下一頁後將無法點選「上一頁」進行修改;<br>完成訂位後如欲進行修改,請使用「訂位記錄查詢及修改」功能。 |
| 為了確保交易安全,請輸入右圖中之驗證碼: Y5 CN 重新產生 語音播放                                       |
| 回上一頁 完成訂位                                                                  |
| 填上姓名和身分證字號,勾選已閱讀規定,                                                        |
| 並輸入驗證碼,最後按下完成訂位                                                            |

高鐵訂票

#### 您已完成訂位!

您尚未付款,請立即 線上付款 ,或記下您的訂位代號,並於指定付款期限內完成付款,逾期未付清款項將自動取消本訂單,謝謝。 提醒您,預訂當日早班車者,建議您立即使用線上付款,或前往便利商店付款/取票,以避免受車站營運時間影響而不及取票。

#### 訂位明細

| 訂位   | 代號    | 00365494      |     |       | 交易狀態  |           | 未付款(付款 <mark>期限:05/0</mark> 7) |          |
|------|-------|---------------|-----|-------|-------|-----------|--------------------------------|----------|
| 行動   | )電話   | 0911**6663    |     | 身分證字號 |       | T22****80 |                                |          |
| 電    | 話     |               |     |       | 電子郵件  |           | VI*******@HOTMAIL.COM          |          |
| 行程   | 日期    | 重次            | 起程站 | 到建站   | 出發時間  | 到達時間      | 小計                             | 座位       |
| 去程   | 05/17 | 1627          | 台北  | 板橋    | 09:18 | 09:24     | \$35                           | 5車6E     |
| 車廂:標 | 標準車廂  | <b>票數:</b> 全票 | 禹1張 |       |       |           |                                | 總票價 \$35 |

#### 乘客資訊

| 票數 | 姓名     | 身分證字號 / 企業會員統編 |
|----|--------|----------------|
| 全票 | 曾 / 雪芳 | T22*****80     |

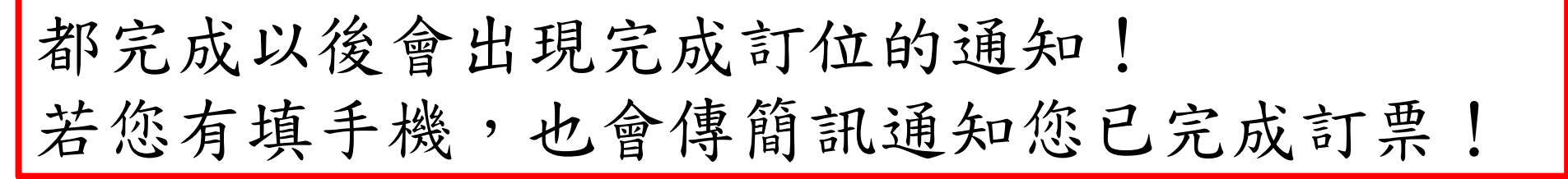

國光訂票

### ☆ 設為首頁 電玩遊戲大調查 5折蝦仁魚翅餃餐!上海洋樓

#### 5月5日星期四 台北 🗹 🛳 22°c ~ 24°c 🛛 🗾 🔤 🔜 🚍 手機版

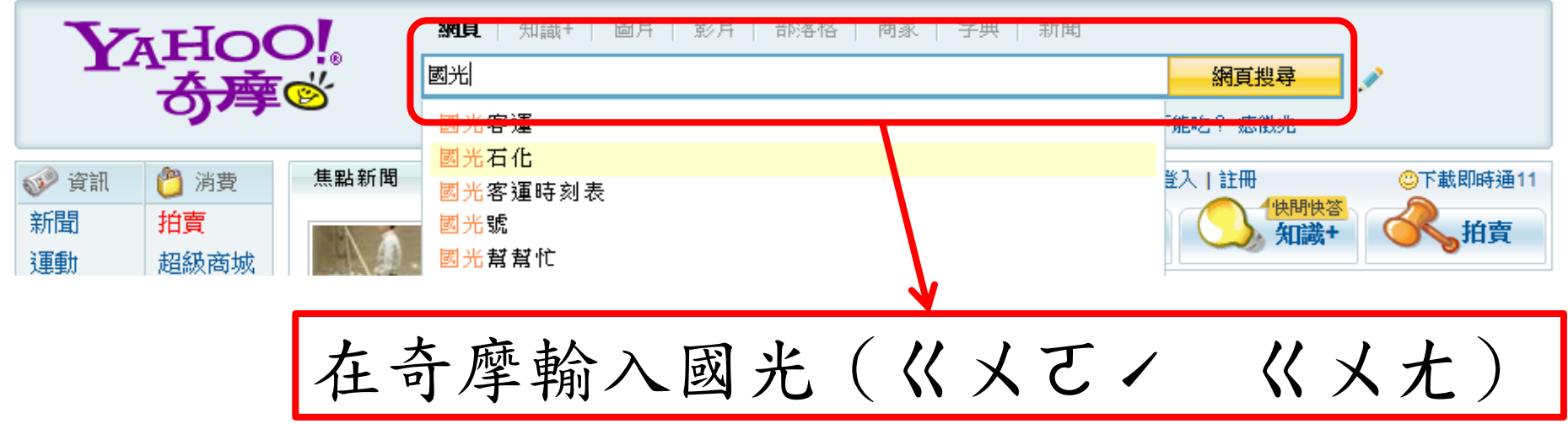

國光訂票

| 網頁 <u>知識+</u> 圖且 影片 部落格 商家 新聞 字典 購物 更多 → |    |
|------------------------------------------|----|
| 國光                                       | 搜尋 |
|                                          |    |
| 顯示: 💿 台灣網頁優先 🔘 全球網頁 🔘 繁體中文               |    |

| 相關詞: 國光客運, 國光石什, 國光客運時刻表, 國                  | 图光客運訂票,國光假期,國光石化是什麼,更多 |
|----------------------------------------------|------------------------|
| 國 <u>米客運網路訂票系統</u><br>提供單程訂位及去回程訂位、班次查詢 網路訂算 | 點選第一項進入                |
| 上人數:97 瀏覽人數:1606026                          |                        |
| order.kingbus.com.tw - <u>更多此站结果</u>         | 國光安運訂些系統               |
| <u> 單程訂票 訂票記錄查詢</u>                          | 國元年之时朱尔德               |
| <u>去回程訂票 票價查詢</u>                            |                        |
| 班次查詢                                         |                        |

### 國光汽車客運股份有限公司

... 台北西站B棟 台北西站A棟 台北轉運站 往 大溪 彰化 新營 台中 員林 台南 南投 北斗 高雄 埔里 嘉義 屏東 日月潭 阿里山 往 基隆 桃園國際機場 桃園 金青中心 中壢 法鼓山 宜蘭、羅東 往 新竹、 元培(經中華、玄奘) 竹東 竹南(經頭份) 苗栗 ... www.kingbus.com.tw/time&price.php - 360k - 更多此站結果

國光訂票

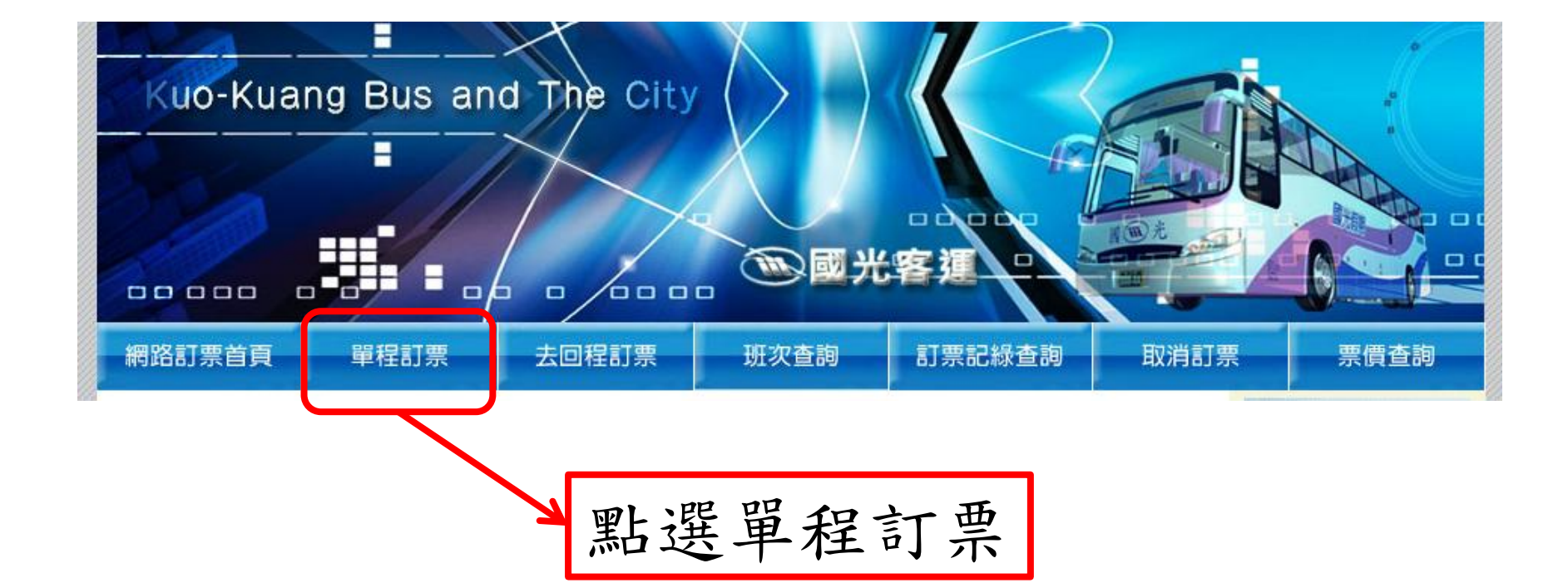

國光訂票

14.票價定義以公告乘車班次時刻為準,非依預約訂票時刻(票價異動以站上現場公告為準)。 15.網路訂票取票地點為全省連線任一車站,可跨區取票,於票面起站搭乘: 基隆地區:基隆站。 ◦台北地區:台北西站(A)、台北西站(B)、台北轉運站、三重重陽站、板橋站、金山站。 o 桃園地區:桃園站、中壢站、中壢民族站、龍潭站。 o 國際機場:桃園一航站、桃園二航站。 o 新竹地區:新竹站、清大站、竹東站。 o 苗栗地區: 苗栗站、頭份站。 

台中地區:台中車站、朝馬站、水湳站。
 o 南投地區: 南投站、中興站、草屯站、埔里站。 雪林地區:西螺站。 嘉義地區:嘉義車站。 o台南地區:台南北門站、台南鹽行站。 o高雄地區:高雄建國站、高雄中正站、楠梓站。 
 ・屏東地區:屏東站、麟洛站、枋寮站。
 點選同意 o 台東地區:台東站。 ) 官蘭地區:羅東站。 16.票證為無記名有價票券,請妥為保管,如發生遺失,破損或無法辦識等情形,恕不重新補發,不便 之處,敬請見諒。 17.使用回數票及回程票割位之旅客請於預訂班次發車前十分鐘完成割位;自本年五月一日起如於六個月內 違約三次將停止您半年劃位的權利。 同意 不同意

國光訂票-步驟-

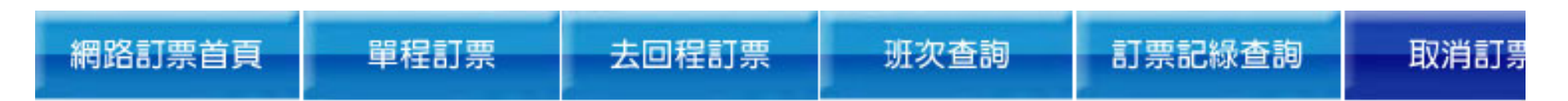

## 單程訂票

| 「步驟一:基本道      | ¥4(身份證號及聯絡電話為必要輸入)                           |
|---------------|----------------------------------------------|
| 身份證號:         | 姓名:                                          |
| 雪子郵件:         | 聯絡電話:                                        |
| 下一步           | 請正確填寫,[身分證號]與[聯絡電話],此欄位為[訂票記錄查詢]、[取消訂票]之必要條件 |
| $\overline{}$ |                                              |
|               |                                              |
|               | ▋填寫完基本資料後,點選下一步                              |

國光訂票一步驟.

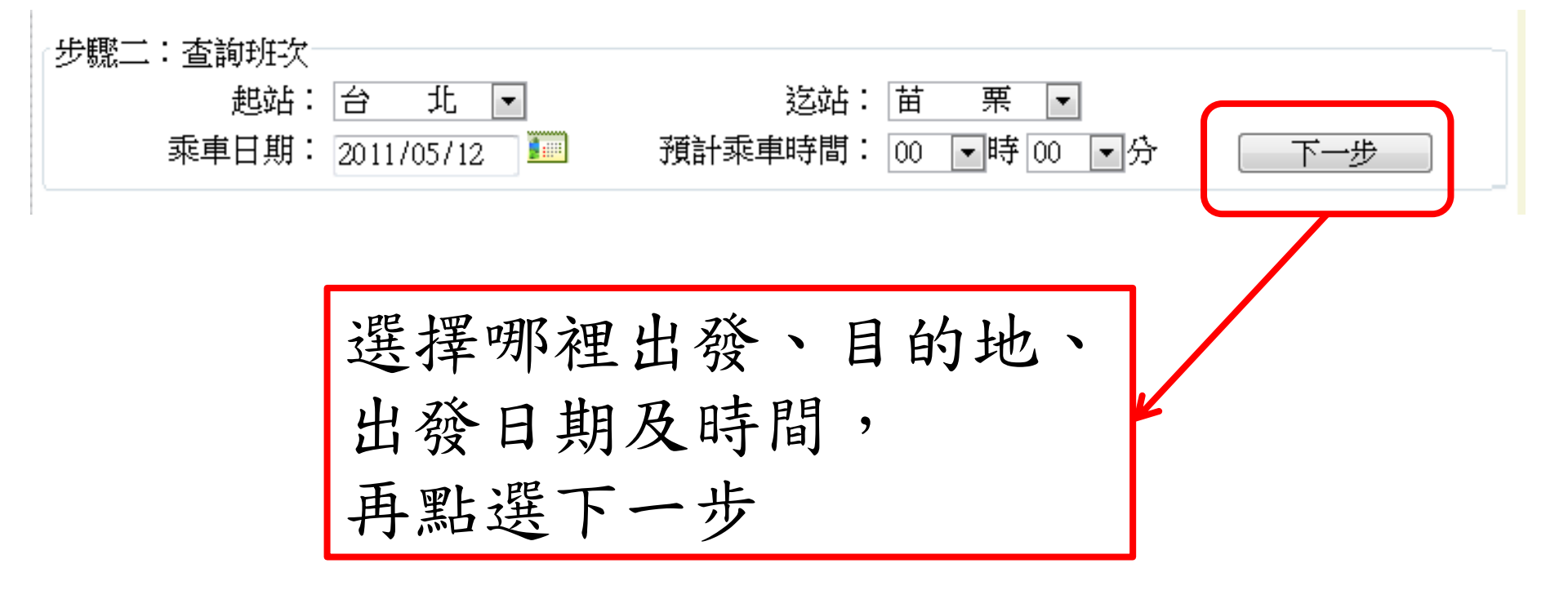

國光訂票一步驟.

| [步] | 步驟三:選取班次 |               |       |    |      |       |     |  |  |  |
|-----|----------|---------------|-------|----|------|-------|-----|--|--|--|
| 項   |          | 乘車日期          | 發車時間  | 經由 | 站    | 剩餘座位數 | 車種  |  |  |  |
| 1   | 選取       | 2011/05/11(三) | 22:00 |    |      | 27    | 國光號 |  |  |  |
| 2   | 選取       | 2011/05/12(四) | 06:00 |    |      | 27    | 國光號 |  |  |  |
| 3   | 選取       | 2011/05/12(四) | 06:30 | 板  | 橋    | 19    | 國光號 |  |  |  |
|     |          |               | 重新    | 查詢 | 斑次の確 | 定     |     |  |  |  |

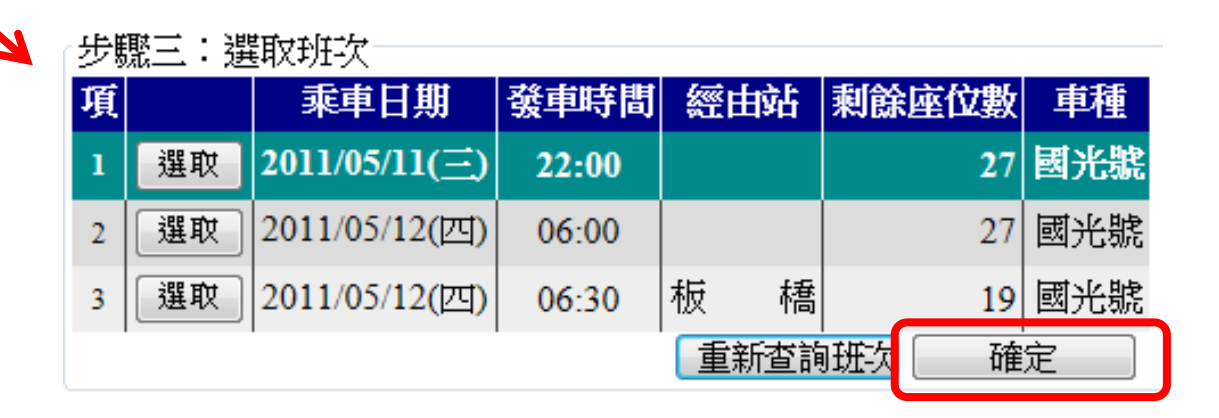

選出要搭乘的班次時間, 點選選取後,會出現綠框框,在按下確定即可

國光訂票-步驟四

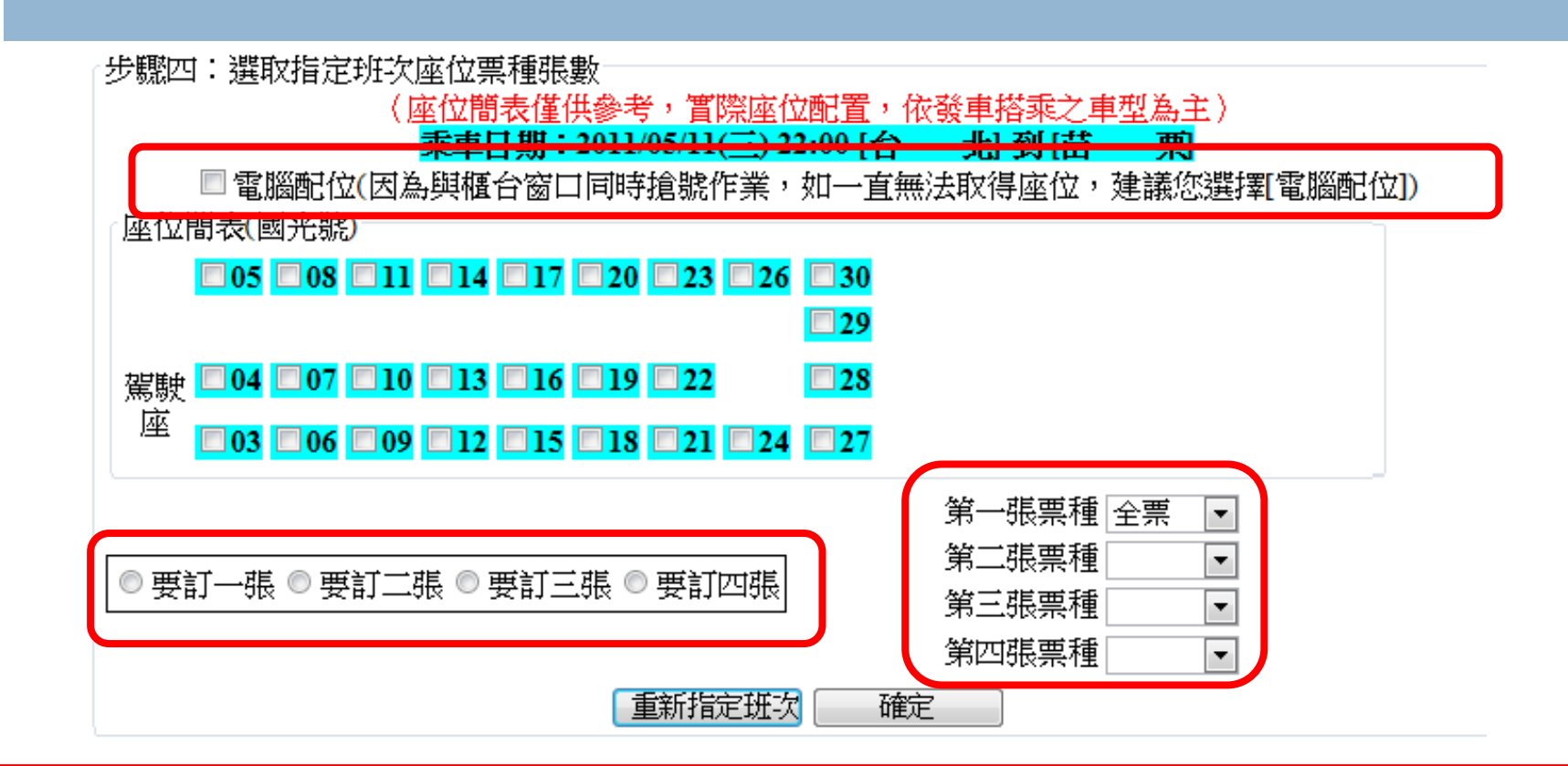

選擇座位,若不想選位置可以勾選電腦配位
 選擇張數、及票種
 按下確定

國光訂票-步驟五

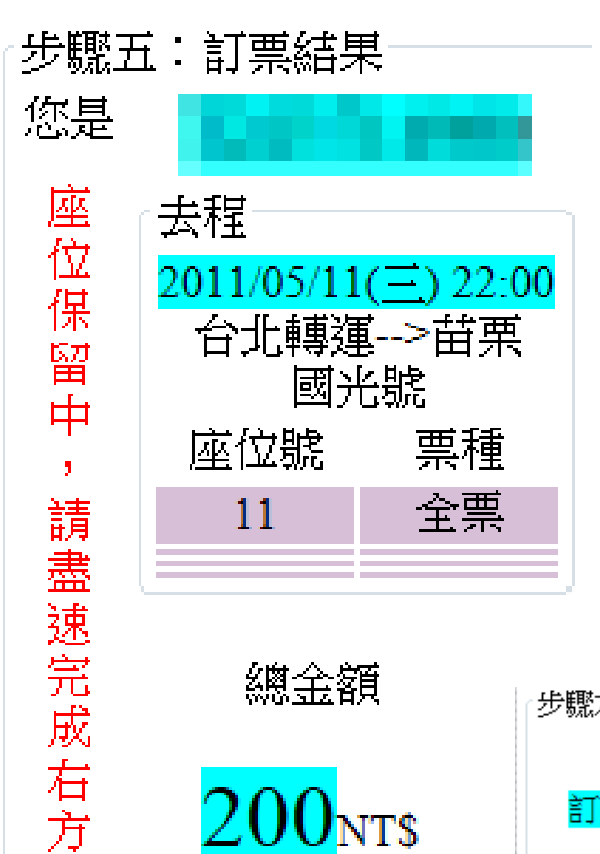

付款方

Ŧ

訂票結果會顯示剛剛點選車次及 金額,在右邊點選取票方式,最 後在規定時間內付完錢就完成訂 票囉~!

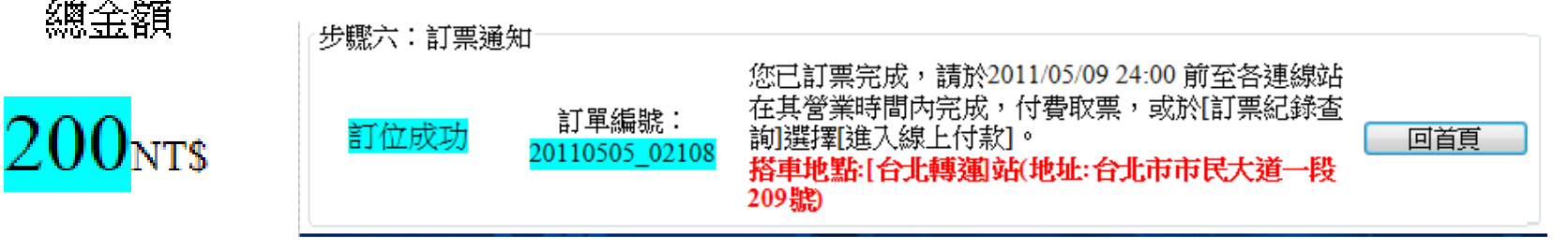